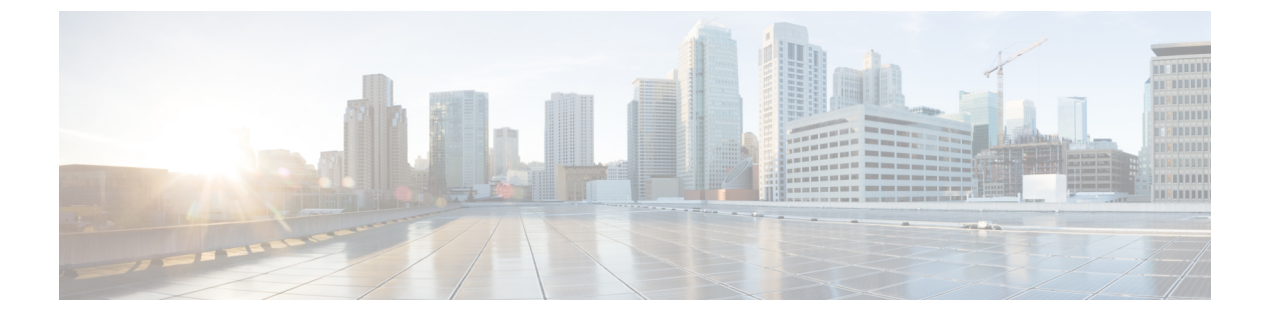

# セキュアコピー

このドキュメントでは、セキュアコピー(SCP)サーバー側機能用にシスコデバイスを設定す る手順について説明します。

- ・セキュアコピーの前提条件 (1ページ)
- Secure Copy に関する情報 (1 ページ)
- ・セキュア コピーの設定方法 (2ページ)
- セキュアコピーの設定例 (5ページ)
- ・セキュアコピーに関する追加情報(6ページ)
- セキュア コピーの機能情報 (7 ページ)

# セキュアコピーの前提条件

- ・デバイス上でセキュアシェル (SSH) 、認証、および許可を設定します。
- Secure Copy Protocol (SCP) は SSH を使用してセキュアな転送を実行するため、デバイス には Rivest、Shamir、Adelman (RSA) キーのペアが必要です。

# Secure Copy に関する情報

Secure Copy 機能は、スイッチの設定やイメージファイルのコピーにセキュアな認証方式を提供します。Secure Copy Protocol (SCP) は、セキュアシェル (SSH) 、アプリケーション、および Berkeley r ツールのセキュアな代替手段を提供するプロトコルに依存します。

SCP は一連の Berkeley の r ツール (Berkeley 大学独自のネットワーキング アプリケーション セット)に基づいて設計されているため、その動作内容は Remote Copy Protocol (RCP) と類 似しています。ただし、SCP は SSH のセキュリティに対応している点は除きます。加えて、 SCPでは、ユーザーが正しい権限レベルを持っていることをデバイス上で判断できるように、 認証、許可、およびアカウンティング (AAA)を設定する必要があります。

SCPを使用すると、copy コマンドを使用して Cisco IOS ファイルシステム (Cisco IFS) 内の任意のファイルのコピーをデバイスとの間で実行できるのは、特権レベルが 15 のユーザーのみ

になります。許可された管理者はワークステーションからこの操作を実行することもできま す。

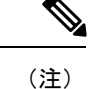

• pscp.exe ファイルを使用している場合は、SCP オプションを有効にします。

SSHを機能させるには、RSA 公開キーと秘密キーのペアをデバイスで設定する必要があります。

### セキュアコピーのパフォーマンス向上

SSH 一括データ転送モードを使用すると、クライアントまたはサーバーの容量で動作する SCP のスループットパフォーマンスを向上させることができます。このモードはデフォルトでは無 効になっていますが、ip ssh bulk-mode グローバル コンフィギュレーション コマンドを使用し て有効にすることができます。一括モードウィンドウサイズが設定されている場合、TCP 選択 的確認応答(SACK)はデフォルトでイネーブルになります。

(注) このコマンドは、大きなファイルを転送する場合にのみ有効にし、ファイル転送の完了後に無効にすることをお勧めします。

デフォルトの一括モードウィンドウサイズである 128 KB は、ほとんどのネットワーク設定で 大きなファイルをコピーするのに最適ですが、ラウンドトリップ時間(RTT)が広帯域高遅延 ネットワークでは、128 KB では不十分です。ip ssh bulk-mode window-size コマンドを使用して 一括モードウィンドウサイズを設定することで、最適な SCP スループットパフォーマンスを イネーブルにできます。たとえば、理想的なラボテスト環境では、200ミリ秒のラウンドトリッ プ時間設定で 2 MB のウィンドウサイズを設定すると、デフォルトの 128 KB のウィンドウサ イズと比較して、スループットパフォーマンスが約 500% 向上します。

一括モードウィンドウサイズは、ネットワーク帯域幅遅延積(つまり、使用可能な合計帯域幅 (bps)およびラウンドトリップ時間(秒)の乗数)に従って設定する必要があります。ウィ ンドウサイズが大きくなると CPU 使用率が増加する可能性があるため、適切なウィンドウサ イズを選択してバランスを取ります。

## セキュア コピーの設定方法

ここでは、セキュアコピーの設定作業について説明します。

### セキュアコピーの設定

シスコデバイスに SCP サーバー側機能の設定をするには、次の手順を実行します。

|       | 1                                                                                                    |                                           |
|-------|----------------------------------------------------------------------------------------------------|-------------------------------------------|
|       | コマンドまたはアクション                                                                                         | 目的                                        |
| ステップ1 | enable                                                                                               | 特権 EXEC モードを有効にします。                       |
|       | 例:                                                                                                   | プロンプトが表示されたらパスワードを<br>入力します               |
|       | Device> enable                                                                                       |                                           |
| ステップ2 | configure terminal                                                                                   | グローバル コンフィギュレーション                         |
|       | 例:                                                                                                   | モードを開始します。                                |
|       | Device# configure terminal                                                                           |                                           |
| ステップ3 | aaa new-model                                                                                        | ログイン時のAAA 認証を設定します。                       |
|       | 例:                                                                                                   |                                           |
|       | Device(config)# aaa new-model                                                                        |                                           |
| ステップ4 | aaa authentication login {default  <br>list-name} method1 [method2]                                  | AAAアクセスコントロールシステムを<br>イネーブルにします。          |
|       | 例:                                                                                                   |                                           |
|       | Device(config)# aaa authentication<br>login default group tacacs+                                    |                                           |
| ステップ5 | <b>username</b> name [ <b>privilege</b> level] <b>password</b><br>encryption-type encrypted-password | ユーザ名をベースとした認証システムを<br>構築します。              |
|       | 例:                                                                                                   | (注) TACACS+ や RADIUS などの                  |
|       | Device(config)# username superuser                                                                   | ネットワークベースの認証メ                             |
|       | privilege 2 password 0 superpassword                                                                 | カニズムが設定されている場合は この手順を省略できま                |
|       |                                                                                                    | す。<br>す。                                  |
| ステップ6 | ip scp server enable                                                                                 | SCPサーバ側機能を有効にします。                         |
|       | 例:                                                                                                   |                                           |
|       | Device (config) # in any contract                                                                    |                                           |
|       | pevice(coning)# ip scp server enable                                                                 |                                           |
| ステップ1 | exit                                                                                                 | グローバル コンフィギュレーション<br>モードを終了し 特権 EXEC モードに |
|       | 1 <i>9</i> 1] :<br>                                                                                  | 戻ります。                                     |
|       | Device(config)# exit                                                                                 |                                           |
| ステップ8 | debug ip scp                                                                                         | (任意)SCP 認証問題を解決します。                       |
|       | 例:                                                                                                   |                                           |
|       | Device# debug ip scp                                                                                 |                                           |

手順

### SSH サーバーでのセキュアコピーのイネーブル化

次のタスクでは、SCPのサーバー側機能の設定方法を示します。このタスクは、デバイスでリ モートのワークステーションからファイルを安全にコピーできる一般的な設定を示していま す。

#### 手順

|       | コマンドまたはアクション                                                                      | 目的                                                                                  |
|-------|-----------------------------------------------------------------------------------|-------------------------------------------------------------------------------------|
| ステップ1 | enable                                                                            | 特権 EXEC モードを有効にします。                                                                 |
|       | 例:                                                                                | プロンプトが表示されたらパスワード                                                                   |
|       | Device> <b>enable</b>                                                             | を入力します。                                                                             |
| ステップ2 | configure terminal                                                                | グローバル コンフィギュレーション                                                                   |
|       | 例:                                                                                | モードを開始します。                                                                          |
|       | Device# configure terminal                                                        |                                                                                     |
| ステップ3 | aaa new-model                                                                     | 認証、許可、アカウンティング                                                                      |
|       | 例:                                                                                | (AAA) アクセス コントロール モデ<br>ルをイネーブルにします                                                 |
|       | Device(config)# <b>aaa new-model</b>                                              |                                                                                     |
| ステップ4 | aaa authentication login default local                                            | ログイン時の認証にローカルのユー                                                                    |
|       | 例:                                                                                | ザー名データベースを使用するように                                                                   |
|       | Device(config)# <b>aaa authentication</b><br>login default local                  | AAA 認証を設定します。                                                                       |
| ステップ5 | aaa authorization exec default local                                              | ユーザーアクセスを制限するパラメー                                                                   |
|       | 例:                                                                                | タをネットワークに設定します。許可                                                                   |
|       | Device(config)# aaa authorization exec                                            | を実行し、ユーサー ID で特権 EXEC<br>シェルの実行を許可するかどうかを定                                          |
|       | default local                                                                     | 義します。その後、システムで許可に                                                                   |
|       |                                                                                   | ローカルデータベースを使用する必要                                                                   |
|       |                                                                                   | がめることを拍圧します。                                                                        |
| ステップ6 | <b>username</b> name <b>privilege</b> privilege-level<br><b>password</b> password | ユーザー名ベースの認証システムを確                                                                   |
|       | ^/例:                                                                              | び非暗号化パスワードを指定します。                                                                   |
|       | Device(config)# username samplename<br>privilege 15 password password1            | <ul> <li>(注) privilege-level 引数に必要な最小値は 15 です。権限レベルが 15 未満の場合、接続が切断されます。</li> </ul> |

|                | コマンドまたはアクション                                              | 目的                                           |
|----------------|-----------------------------------------------------------|----------------------------------------------|
| ステップ1          | ip ssh time-out seconds<br>例:                             | デバイスがSSHクライアントの応答を<br>待つ時間間隔を、秒単位で設定しま<br>す。 |
|                | Device(config)# ip ssh time-out 120                       |                                              |
| ステップ8          | ip ssh authentication-retries 整数                          | インターフェイスのリセット後、認証                            |
|                | 例:                                                        | を試行する回数を設定します。                               |
|                | Device(config)# <b>ip ssh</b><br>authentication-retries 3 |                                              |
| ステップ9          | ip scp server enable                                      | デバイスで、リモート ワークステー                            |
|                | 例:                                                        | ションから安全にファイルをコピーで<br>きるようにします。               |
|                | Device(config)# <b>ip scp server enable</b>               |                                              |
| ステップ 10        | ip ssh bulk-mode window-size                              | (任意)SSH 一括データ転送モードを                          |
|                | 例:                                                        | イネーブルにして、SCP のスループッ<br>トパフォーマンスを強化します。       |
|                | Device(config)# <b>ip ssh bulk-mode</b><br>33107232       |                                              |
| ステップ 11        | exit                                                      | グローバル コンフィギュレーション                            |
|                | 例:                                                        | モードを終了し、特権 EXEC モードに<br>戻ります。                |
|                | Device(config)# <b>exit</b>                               |                                              |
| ステップ <b>12</b> | debug ip scp                                              | (任意) SCP 認証の問題に関する診断                         |
|                | 例:                                                        | 情報を提供します。<br>                                |
|                | Device# <b>debug ip scp</b>                               |                                              |

# セキュアコピーの設定例

次に、セキュアコピーの設定例を示します。

## 例:ローカル認証を使用したセキュアコピーの設定

次の例は、セキュアコピーのサーバー側機能の設定方法を示しています。この例では、ローカ ルに定義されたユーザー名とパスワードを使用します。

! AAA authentication and authorization must be configured properly in order for SCP to work. Device> enable

```
Device# configure terminal
Device(config)# aaa new-model
Device(config)# aaa authentication login default local
Device(config)# aaa authorization exec default local
Device(config)# username user1 privilege 15 password 0 lab
! SSH must be configured and functioning properly.
Device(config)# ip scp server enable
Device(config)# end
```

### 例:ネットワークベース認証を使用したセキュアコピーのサーバー側 の設定

次の例は、ネットワークベースの認証メカニズムを使用したセキュアコピーのサーバー側機能 の設定方法を示しています。

! AAA authentication and authorization must be configured properly for SCP to work. Device> enable Device# configure terminal Device(config)# aaa new-model Device(config)# aaa authentication login default group tacacs+ Device(config)# aaa authorization exec default group tacacs+ ! SSH must be configured and functioning properly. Device(config)# ip ssh time-out 120 Device(config)# ip ssh time-out 120 Device(config)# ip ssh server enable Device(config)# ip scp server enable Device(config)# end

# セキュアコピーに関する追加情報

関連資料

| 関連項目                 | マニュアル タイトル  |
|----------------------|-------------|
| セキュアシェルバージョン1と2のサポート | セキュア シェルの設定 |

#### シスコのテクニカル サポート

| 説明                                                                                             | リンク                                               |
|------------------------------------------------------------------------------------------------|---------------------------------------------------|
| 右のURLにアクセスして、シスコのテクニカ<br>ルサポートを最大限に活用してください。こ<br>れらのリソースは、ソフトウェアをインストー<br>ルして設定したり、シスコの製品やテクノロ | http://www.cisco.com/cisco/web/support/index.html |
| シーに関する技術的問題を解決したりするために使用してください。このWebサイト上の<br>ツールにアクセスする際は、Cisco.comのログ<br>インIDおよびパスワードが必要です。   |                                                   |

# セキュア コピーの機能情報

次の表に、このモジュールで説明する機能のリリースおよび関連情報を示します。

これらの機能は、特に明記されていない限り、導入されたリリース以降のすべてのリリースで使用できます。

| リリース                             | 機能                                | 機能情報                                                                                                    |
|----------------------------------|-----------------------------------|----------------------------------------------------------------------------------------------------|
| Cisco IOS XE Everest<br>16.5.1a  | セキュア コピー                          | Secure Copy 機能は、デバイス設定またはデ<br>バイスイメージファイルをコピーするため<br>の安全で認証された方式を提供します。SCP<br>は、SSH、アプリケーション、および<br>Berkeley r ツールのセキュアな代替手段を提<br>供するプロトコルに依存します。  |
|                                  |                                   | 次のコマンドが導入または変更されました。<br>debug ip scp および ip scp server enanle                                                                                      |
| Cisco IOS XE Amsterdam<br>17.2.1 | セキュアコピーのパ<br>フォーマンス向上             | SSH 一括モードを使用すると、特定の最適<br>化により、大量のデータ転送を伴うプロシー<br>ジャのスループットパフォーマンスを向上<br>できます。このモードは、ip ssh bulk-mode<br>グローバルコンフィギュレーションコマン<br>ドを使用して有効にすることができます。 |
| Cisco IOS XE Bengaluru<br>17.6.1 | 大規模な RTT シナリ<br>オでのセキュアコ<br>ピーの改善 | 大規模な RTT 設定でのセキュアコピーは、<br><b>ip ssh bulk-mode</b> コマンドの <i>window-size</i> 変<br>数オプションを使用して設定できます。                                                 |

Cisco Feature Navigator を使用すると、プラットフォームおよびソフトウェアイメージのサポート情報を検索できます。Cisco Feature Navigator には、http://www.cisco.com/go/cfn からアクセスします。

I